## ZÍSKAJ JEDNOTNÝ PRÍSTUP K INFORMÁCIÁM O VYUČOVANÝCH PREDMETOCH

"Sylaby a otázky na skúšku na jednom mieste"

Ako na to? Zaregistruj sa na Moodle!

1. Klikni na odkaz Moodle, ktorý nájdeš na <u>http://fpjj.vsdanubius.sk/</u>

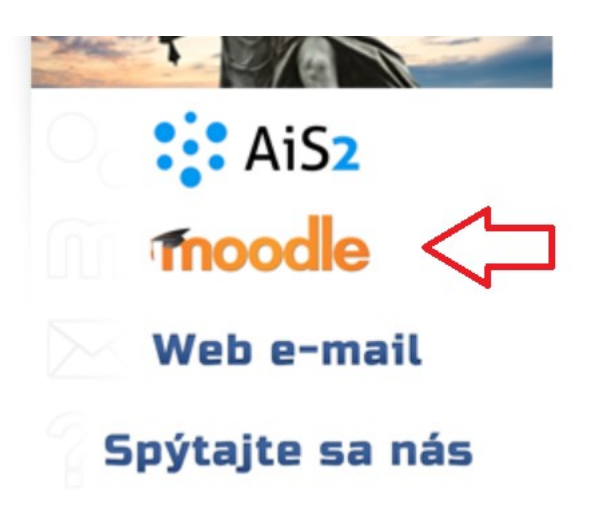

### 2. Po kliknutí sa dostaneš na hlavnú stránku Moodle - http://kurzy.vsdanubius.sk/

| Vysoká škola Danubius<br>správny smer za vzdelaním                                                                        |                                                                                                    |                                |                                 | Nie ste prihlásený. (Prihlásenie)<br>Slovenčina (sk) 🗡 |                                               |                            |                            |                           |  |  |
|----------------------------------------------------------------------------------------------------|----------------------------------------------------------------------------------------------------|--------------------------------|---------------------------------|--------------------------------------------------------|-----------------------------------------------|----------------------------|----------------------------|---------------------------|--|--|
| Domov                                                                                                    |                                                                                                    |                                |                                 |                                                        |                                               |                            |                            |                           |  |  |
| Hlavné menu 🗖 🖬                                                                                                    | Kategórie kurzov                                                                                                    | Calend                         | lar                             |                                                        |                                               |                            |                            | - 3                       |  |  |
| <ul> <li>AIS2</li> <li>FPJJ - Facebook</li> <li>VSD - Facebook</li> <li>Navigácia</li> <li>Domov</li> <li>AIS2</li> </ul> | <ul> <li>Zbaliť všetko</li> <li>Oznamy - FPJJ (1)</li> <li>Spoločenské fórum (1)</li> <li>Fakulta práva Janka Jesenského</li> <li>Katedra obchodného, hospodárskeho a finančného práva (3)</li> <li>Katedra občianskeho práva (6)</li> </ul>                                                                                                    | Ne<br>1<br>8<br>15<br>22<br>29 | Pon<br>2<br>9<br>16<br>23<br>30 | Nov<br>Ut<br>3<br>10<br>17<br>24                       | ember 20<br><u>Str</u><br>4<br>11<br>18<br>25 | 115<br>5<br>12<br>19<br>26 | Pia<br>6<br>13<br>20<br>27 | So<br>7<br>14<br>21<br>28 |  |  |
| <ul> <li>FJJ - Facebook</li> <li>VSD - Facebook</li> <li>Kurzy</li> </ul>                                                 | <ul> <li>Katedra práva informačných a komunikačných technológií (6)</li> <li>Katedra správneho práva (3)</li> <li>Katedra cudzojazyčnej komunikácie</li> <li>Katedra medzinárodného a európskeho práva (7)</li> <li>Katedra pracovného práva</li> <li>Katedra pracovného práva</li> <li>Katedra právnych dejín (4)</li> <li>Katedra teórie štátu a práva (4)</li> <li>Katedra trestného práva, kriminológie, kriminalistiky a forenzných disciplín (9)</li> <li>Katedra ústavného práva (3)</li> </ul> |                                |                                 |                                                        |                                               |                            |                            |                           |  |  |
| fnoodle                                                                                                    |                                                                                                    |                                | Ni                              | e ste p                                                | rihláse                                       | ný. (Pril                  | nláser                     | nie)                      |  |  |

3. Následne je potrebné prihlásiť sa. Preto klikni na odkaz "Prihlásenie", ktorý nájdeš v pravom hornom rohu.

| Vysoká škola Danubius<br>správny smer za vzdelaním                                                                                                    | Nie ste prihlásený. (Prihlásenie)<br>Slovenčina (sk) V                                                                                                    |
|----------------------------------------------------------------------------------------------------|----------------------------------------------------------------------------------------------------|
| 1. Keďže si tu prvý raz, musíš začať v                                                                                                    | ytvorením konta.                                                                                                    |
| Domov ▶ Prihlásiť sa na portál                                                                                                    | Ţ                                                                                                    |
| Prihlásenie                                                                                                    | Ste tu prvý raz?                                                                                                    |
| Používateľské meno Heslo Prihlásenie<br>Zapamätať meno používateľa<br>Zabudli ste používateľské meno a heslo?<br>Cookies musia byť zapnuté na Vašom prehliadači ?<br>Niektoré kurzy môžu povoliť vstup hostí<br>Prihlásiť sa ako hosť | <ul> <li>Dobrý deň! Na úplný prístup do kurzov potrebujete chvíľu času, aby ste si vytvorili nový účet na tomto web portáli. Každý z jednotlivých kurzov môže mať aj jednorazový "kľúč na zápis do kurzu", ktorý zatiaľ nebudete potrebovať. Tu sú kroky:</li> <li>1. Vyplňte formulár Nové konto s Vašimi údajmi.</li> <li>2. Na vašu emailovú adresu bude okamžite odoslaný email.</li> <li>3. Prečítajte si váš email a kliknite na webový odkaz, ktorý obsahuje.</li> <li>4. Vaše konto bude potvrdené a Vy budete prihlásený.</li> <li>5. Teraz si vyberte kurz, ktorého sa chcete zúčastniť.</li> <li>6. Ak Vás systém požiada o "prihlasovací kľúč pre zápis do kurzu" - použite ten, ktorý vám dal váš učiteľ. To vás "zapíše" do kurzu.</li> <li>7. Teraz máte prístup do celého kurzu. Odteraz budete musieť už len uviesť Vaše osobné používateľské meno a heslo (vo formulári na tejto strane) na prihlásenie a vstup do každého kurzu, na ktorý ste sa prihlásili.</li> </ul> |
| Thoodle                                                                                                    | Nie ste prihlásený.                                                                                                    |

#### 5. Pre vytvorenie konta musíš vyplniť registračný formulár.

| Domov Prihlásenie             |                                                                                                    |                                   |
|-------------------------------|----------------------------------------------------------------------------------------------------|-----------------------------------|
|                               |                                                                                                    | <ul> <li>Zbaliť všetko</li> </ul> |
| Zvolte svoje pouzivateľske mo | eno a hesio na prihlasovanie                                                                                                    |                                   |
| Používateľské meno*           |                                                                                                    |                                   |
|                               | Heslo musí mať minimálne 8 znakov, minimálne 1 číslic, minimálne 1 malých písmen, minimálne 1 veľkých písmen, minimálne 1 znakov (nie číslic alebo písmen) |                                   |
| Heslo*                        | Odmaskovať                                                                                                    |                                   |
|                               |                                                                                                    |                                   |
| ┌─── Viac informácií ─────    |                                                                                                    |                                   |
| Emailová adresa*              |                                                                                                    |                                   |
| Email (znovu)*                |                                                                                                    |                                   |
| Krstné meno*                  |                                                                                                    |                                   |
| Priezvisko*                   |                                                                                                    |                                   |
| Mesto                         |                                                                                                    |                                   |
| Krajina                       | Vybrať krajinu 💙                                                                                                    |                                   |
|                               |                                                                                                    |                                   |
|                               | Vytvoriť moje nové konto Zrušiť                                                                                                    |                                   |
|                               | Formulár obsahuji                                                                                                    | ∋ povinné polia                   |

- 6. Na e-mail, ktorý si zadal pri registrácií Ti príde potvrdzujúci odkaz, na ktorý musíš kliknúť. Tým dokončíš registráciu. Pokiaľ Ti e-mail neprišiel, skús sa pozrieť do spamu <sup>©</sup>
- 7. Po úspešnom zaregistrovaní sa môžeš prihlásiť do Moodle.

# 8. Po prihlásení si vyber katedru, ktorá zabezpečuje predmet, o ktorý sa zaujímaš.

| Vysoká škola Danubius<br>správny smer za vzdelaním                                                     |     |                                                                                  |             | Ste prihlásený ako Juraj Varga (Odhlásiť)<br>Slovenčina (sk) |          |         |          |          |          |                |
|----------------------------------------------------------------------------------------------------|-----|----------------------------------------------------------------------------------|-------------|--------------------------------------------------------------|----------|---------|----------|----------|----------|----------------|
| Domov                                                                                                  |     |                                                                                  |             |                                                              |          |         |          |          |          |                |
| Hlavné menu                                                                                            | - < | ✓ Kategórie kurzov                                                               |             |                                                              | Calendar |         |          |          |          |                |
| AIS2     Oznamy FPJJ     Oznamy FSŠ     Oznamy FVPaVS     FPJJ - Facebook     VSD - Facebook           |     | ▼ Zba                                                                            | aliť všetko | •                                                            |          | Nove    | mber 20  | 15       |          | •              |
|                                                                                                    |     | ▷ Oznamy - FPJJ (1)                                                              |             | Ne<br>1                                                      | Pon<br>2 | Ut<br>3 | Str<br>4 | Štv<br>5 | Pia<br>6 | <u>So</u><br>7 |
|                                                                                                    |     | Spoločenské fórum (1)                                                            |             | 8                                                            | 9        | 10      | 11       | 12       | 13       | 14             |
|                                                                                                    |     | ▼ Fakulta práva Janka Jesenského                                                 |             | 22                                                           | 23       | 24      | 25       | 26       | 27       | 28             |
| Navigácia                                                                                              | - < | Katedra obchodného, hospodárskeho a finančného práva (3)                         |             | 29                                                           | 30       |         |          |          |          |                |
| Domov<br>Moja domovská stránka                                                                         |     | ▷ Katedra občianskeho práva (6)                                                  |             |                                                              |          |         |          |          |          |                |
|                                                                                                    |     | Katedra práva informačných a komunikačných technológií (6)                       |             |                                                              |          |         |          |          |          |                |
| <ul> <li>Stránky portálu</li> </ul>                                                                    |     | Katedra správneho práva (3)                                                      |             |                                                              |          |         |          |          |          |                |
| <ul> <li>Môj profil</li> <li>Kurzy</li> </ul>                                                          |     | Katedra cudzojazyčnej komunikácie                                                |             |                                                              |          |         |          |          |          |                |
|                                                                                                    |     | Katedra medzinárodného a európskeho práva (7)                                    |             |                                                              |          |         |          |          |          |                |
| Nastavenia 🖃 🖬                                                                                         |     | Katedra pracovného práva                                                         |             |                                                              |          |         |          |          |          |                |
|                                                                                                    |     | ▷ Katedra právnych dejín (4)                                                     |             |                                                              |          |         |          |          |          |                |
| <ul> <li>Nastavenia hlavnej stránky</li> <li>Zapnúť upravovanie</li> <li>Upraviť nastavenia</li> </ul> |     | Katedra teórie štátu a práva (4)                                                 |             |                                                              |          |         |          |          |          |                |
|                                                                                                    |     | Katedra trestného práva, kriminológie, kriminalistiky a forenzných disciplín (9) |             |                                                              |          |         |          |          |          |                |
| <ul> <li>Používatelia</li> <li>Filtre</li> </ul>                                                       |     | ▷ Katedra ústavného práva (3)                                                    |             |                                                              |          |         |          |          |          |                |

#### 9. Po výbere predmetu sa musíš na tento predmet prihlásiť!